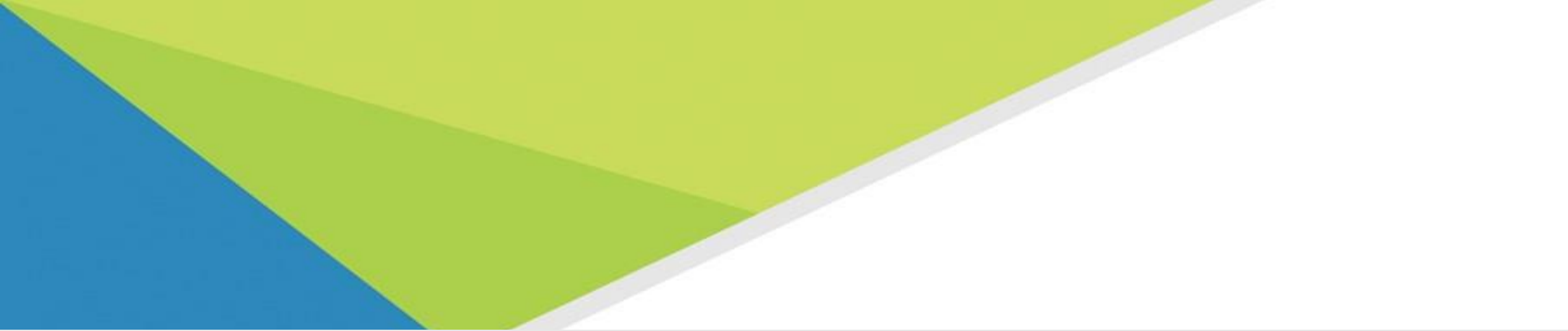

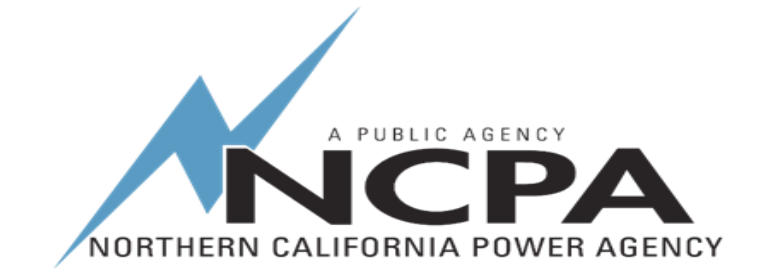

# **NCPA Telecommuting**

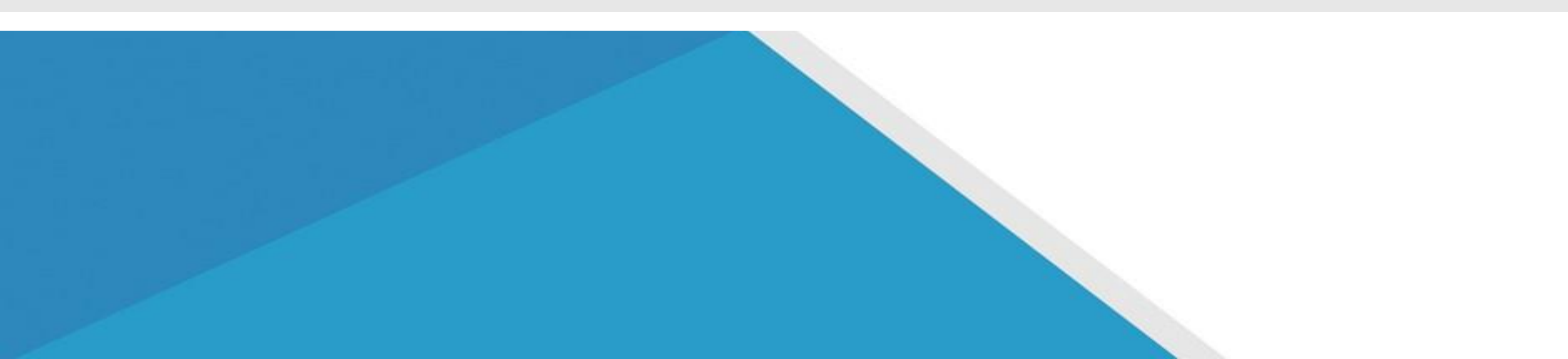

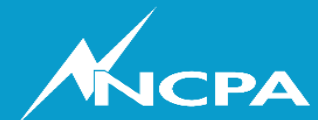

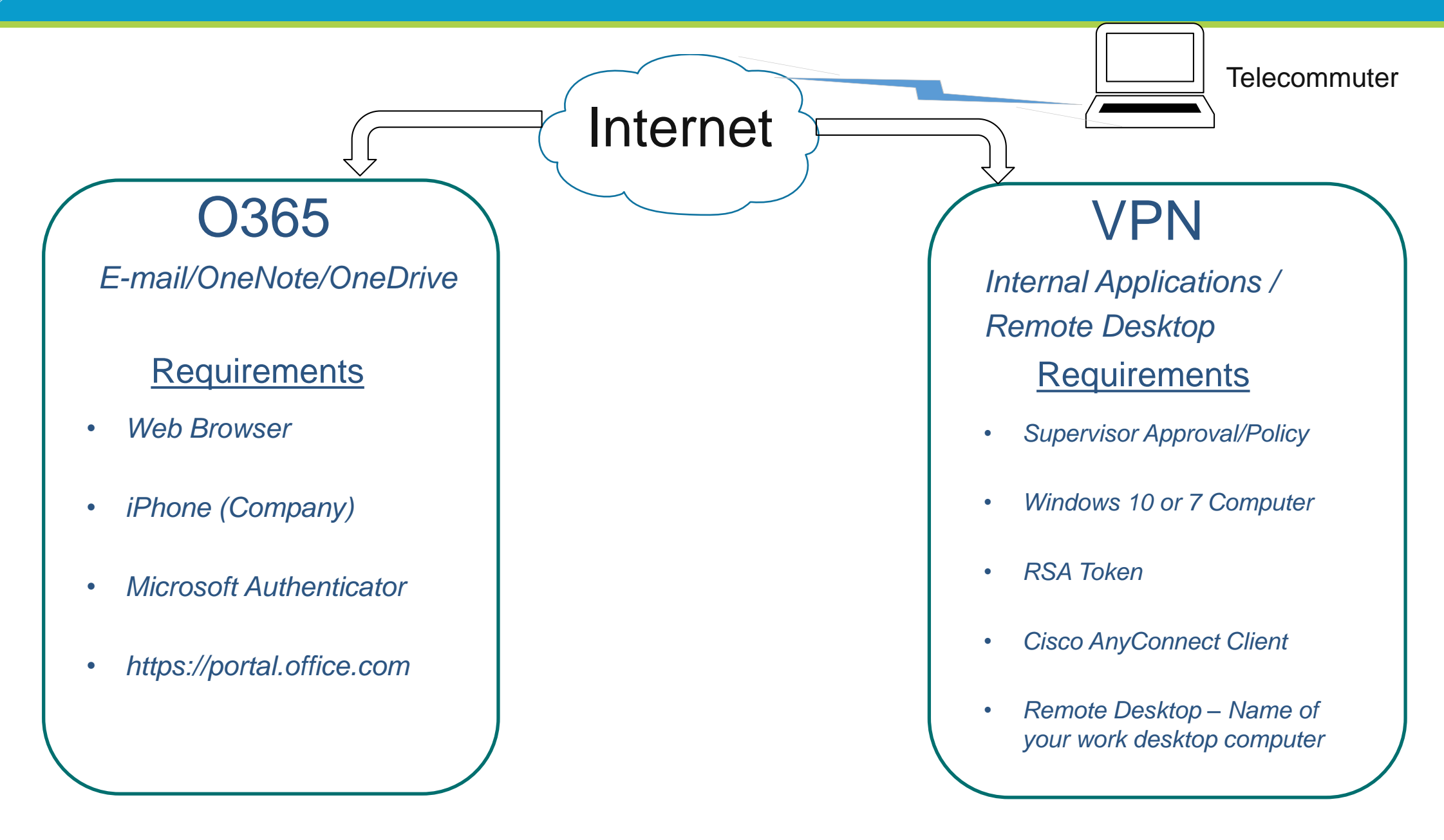

# Office 365

- This is a preferred method if you only need to access O365 applications like E-mail, OneDrive and OneNote.
- Please use this option when only needing these services to help reduce bandwidth consumption.
- Will require you to have a Microsoft Authenticator setup on your smart phone. Please contact <u>\*support@ncpa.com</u> for assistance.

![](_page_3_Picture_0.jpeg)

#### NORTHERN CALIFORNIA POWER AGENCY

### **Office 365**

Login into <u>https://portal.office.com</u>

![](_page_3_Figure_4.jpeg)

![](_page_3_Picture_5.jpeg)

![](_page_3_Picture_6.jpeg)

# VPN

- If/when you need access to traditional internal applications such as
  - Wire2 (Teamsites, workspaces)
  - Timesheet
  - Bid-To-Bill
  - GreatPlains, Reqlogic, etc..
  - File Share (G, H, O, P etc..)
- If you need to remote desktop to your computer please make sure to leave it on and take note of the computer name.
- Please remember to disconnect VPN when not needing access
- VPN will automatically timeout after 10 hours

# VPN

- You will need IS to help you setup RSA and Cisco AnyConnect Client software on a laptop or personal computer (Windows 7 or 10).
- After establishing a connection you will be connected to the NCPA internal network.
- Remote Desktop Connection
  - You will need your work computer's hostname
  - Start > Search Menu > "Command Prompt" type hostname then click enter to show the name

C:\Windows\system32>hostname MIS-E1382 NORTHERN CALIFORNIA POWER AGENCY

- 2

### **VPN – Remote Desktop**

- From remote computer:
  - Start > Search Menu > "Remote Desktop Connection"
  - Type in your computer name you wrote down Click Connect
  - Click More choices
  - Use different account
  - Type in your username ncpa\<username>
  - Type in your password
  - Click Ok

H 🛍 atl

 When finished hover to top center of screen with mouse and click the X close button.

dr-ws-3

![](_page_6_Picture_11.jpeg)

All Apps Documents Settings Web

# **VPN Considerations**

- Please be patient!
  - There will be some lag and connections will not be as responsive as in the office.
- Consider your home connections, what is taking up your bandwidth?
  - Kids (networked video games)
  - Netflix, Hulu, Apple TV etc..
  - Youtube, Camera systems
- When connected with VPN do not:
  - Steam videos/audio
  - Surf the web (non work)
- Disconnect when you are done
  - Frees up bandwidth and licensing

![](_page_7_Figure_13.jpeg)

## **Getting Setup**

- If you currently don't have VPN configured please work with your supervisor/manager to request access to <u>\*support@ncpa.com</u>
- VPN can run from a personal or company laptop/computer
  - We have limited temporary laptops available
    - First come first served!

#### **Call Forwarding**

#### To Enable

- On your desk phone, press the CFWD button
  - It will ask from Forward To, type in the number like you were going to dial it and press # key to save (ie. 9 1-916-781-3636 #)
- To Disable
  - On your desk phone, press the CFWD button It will ask from Forward To, Press \*

![](_page_10_Picture_0.jpeg)

#### **Technical Informational**

- Contact <u>\*support@ncpa.com</u>
  - To get setup with VPN or O365
- Link to Detailed Instruction and Materials
  - <u>http://www.ncpa.com/telecommunication-resources/</u>

NORTHERN CALIFORNIA POWER AGENCY

# **Tips for Effective Telecommuting**

- Follow your regular morning routine as if you commuted to work.
- Designate a work space—ideally in a location where you can close the door.
- Ensure your family or roommates understand when you're at work and be clear about work hours.
- Have an organized professional desk/work environment in place.
- Treat home office like your work office—conduct personal tasks outside of work hours.
- Communicate frequently with managers and teams to prevent the perception that you're "away." Ensure coworkers, members, external stakeholders know you are working.
- Videoconference more than normal to prevent sense of isolation.
- Let the dog out before conference calls!

![](_page_11_Picture_10.jpeg)